# Installationsguide Sender XC

Versionsnummer 1.2

Senast uppdaterad: 2021-05-31

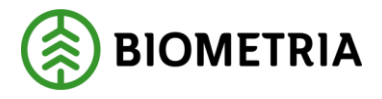

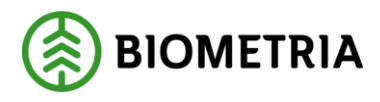

# 1 Revisionshistorik

Revisionshistoria för handboken Installationsguide Sender XC.

Vid ändring av revisionshistoria ska även version och datum på första sidan samt datum i sidfoten uppdateras.

| Version | Ändring                                              | Datum      | Signatur |
|---------|------------------------------------------------------|------------|----------|
| 1.0     | Dokumentet skapat                                    | 2014       |          |
| 1.1     | SDC ändrat till Biometria                            | 2019-09-20 | CAMO     |
| 1.2     | Spara grundinställning innan verifiering av<br>SDCID | 2021-05-31 | САМО     |

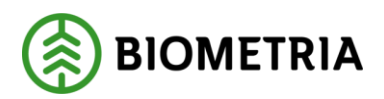

# Innehållsförteckning

| 1          | Revisionshistorik                      |                                |   |  |  |
|------------|----------------------------------------|--------------------------------|---|--|--|
| 2          | Hämta installationsfilen för Sender XC |                                |   |  |  |
| 3          | Installation                           |                                |   |  |  |
| 4          | Grundinställningar                     |                                |   |  |  |
|            | 4.1                                    | Fyll i inloggningsuppgifter    | 3 |  |  |
|            | 4.2                                    | Fyll i Maskinuppgifter         | 3 |  |  |
|            | 4.3                                    | Fyll i Identiteter             | 3 |  |  |
|            | 4.4                                    | Väli kommunikationssätt        | 4 |  |  |
|            | 4.5                                    | Fyll i Använt aggregat         | 4 |  |  |
|            | 4.6                                    | Fyll i Kontroller              | 4 |  |  |
|            | 4.7                                    | Spara grundinställningar       | 4 |  |  |
| 5 Sökvägar |                                        | vägar                          | 4 |  |  |
|            | 5.1                                    | Väli filtyp                    | 4 |  |  |
|            | 5.2                                    | Fyll i sökvägen                | 4 |  |  |
|            | 5.3                                    | Spara sökvägar                 | 4 |  |  |
| 6          | Nu ä                                   | är Sender XC klar att använda! | 5 |  |  |
| 7          | ' Kontaktinformation                   |                                |   |  |  |
|            |                                        |                                |   |  |  |

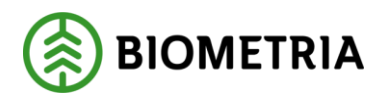

×

Avbrvt

# 2 Hämta installationsfilen för Sender XC

Sender XC hämtas via Biometrias Violwebb eller via biometria.se. Innan du fortsätter installationen är det bra om du har de två mailen med inloggningsuppgifter, som du fått från Biometria, framför dig.

## **3** Installation

Klicka på installationsfilen och följ installationsprocessen.

#### Grundinställningar 4 🌏 Sender XC - Grundinställningar Inloggningsuppgifter Aktuella inställninga SDCID\* sdcgpx Verifiera Kommunikation Lösenord' Skicka automatiskt Kontroller Identiteter Kontrollera virkesordemummer för mom-filer Uppdragsgivare<sup>3</sup> Kontrollera obiektidentitet Maskinnummer hos uppdragsgivaren' Kontrollera delobjektidentitet E-post till uppdragsgivaren Meddela om stamkoordinat saknas Utförande avverkningsföretag Meddela om koordinat saknas på första avlägget Maskinuppgifter Aggregat A ~ Aggregat B $\sim$ Antal dagar som filer sparas i mappen Originalfiler: 30 Använt aggregat $\sim$

#### 4.1 Fyll i inloggningsuppgifter

Hjälp

Här anger du det SDCID som maskinen har. Om du är osäker på vilken sdc-identitet som din maskin har tittar du i mail nr 1 från Biometria. Fyll sedan i det lösenord som du fått i mail nr 2 från Biometria. Observera att lösenordet inte är samma som i tidigare versioner av Sender XC.

OK

Efter att du fyllt i både SDCID och Lösenord klickar du på knappen Ok. Därefter verifierar du att inloggningsuppgifterna är korrekta genom att klicka på knappen Verifiera. Om inloggningen lyckas kan du gå vidare med övriga uppgifter. Om inloggningen misslyckas, kontrollera inloggningsuppgifterna en gång till.

#### 4.2 Fyll i Maskinuppgifter

Fyll i maskinuppgifter med hjälp av dropplisterna. Om den aktuella maskinen, aktuellt aggregat eller styrsystem inte finns upplagda i listan ber vi dig kontakta Biometrias support.

#### 4.3 Fyll i Identiteter

Välj aktuell uppdragsgivare med hjälp av dropplisten.

Ange det maskinnummer som maskinen har hos aktuell uppdragsgivare. Om du är osäker på vilket nummer det är; vänligen kontakta din kontaktperson hos uppdragsgivaren.

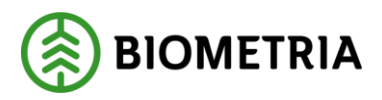

Fyll också i din identitet som Utförande avverkningsföretag. Uppgiften hittar du i mail nr 2 som du fått från Biometria.

#### 4.4 Välj kommunikationssätt

Om du väljer att kryssa i automatisk sändning (rekommenderas) skickas filerna till Biometria så snart styrsystemet har skapat dem.

#### 4.5 Fyll i Använt aggregat

Här väljer du vilket av de valda aggregaten (A eller B) som du använder just nu.

#### 4.6 Fyll i Kontroller

Här väljer du om Sender XC ska göra extra kontroller vid din insändning av filer.

#### 4.7 Spara grundinställningar

När alla grundinställningar är ifyllda sparar du dina inställningar genom att välja OK.

### 5 Sökvägar

Sökvägar måste ställas in för att skicka filer till Biometria. Om uppdragsgivaren använder Biometrias tjänst Produktionsstyrning för att skicka filer till maskinerna, så ska även sökvägar för att ta emot filer ställas in.

| 🧑 Sender XC - Sökvägar för att skicka filer X |     |    |        |  |  |  |  |
|-----------------------------------------------|-----|----|--------|--|--|--|--|
| StanForD StanForD2010                         |     |    |        |  |  |  |  |
| 🗌 fqc                                         | Töm |    | Töm    |  |  |  |  |
| 🗌 ogr                                         | Töm |    | Töm    |  |  |  |  |
| 🗌 thp                                         | Tõm |    | Töm    |  |  |  |  |
| 🗌 udi                                         | Töm |    | Töm    |  |  |  |  |
| 🗌 prl 🗌 fpr                                   | Töm |    | Töm    |  |  |  |  |
| pri hpr                                       | Töm |    | Töm    |  |  |  |  |
| ktr 🗌 hqc                                     | Töm |    | Töm    |  |  |  |  |
| drf mom                                       | Tōm |    | Töm    |  |  |  |  |
| 🗌 kal                                         | Töm |    | Töm    |  |  |  |  |
| stm                                           | Töm |    | Töm    |  |  |  |  |
| rep                                           | Töm |    | Töm    |  |  |  |  |
|                                               |     |    |        |  |  |  |  |
|                                               |     |    |        |  |  |  |  |
|                                               |     |    |        |  |  |  |  |
| Hjälp                                         | ]   | ОК | Avbryt |  |  |  |  |

#### 5.1 Välj filtyp

Här väljer du vilka filer du vill skicka till Biometria. OBS! Det går inte att byta från StanForD (exv. pri) till StanForD 2010 (exv. hpr) under pågående objekt.

#### 5.2 Fyll i sökvägen

Med hjälp av funktionen \_\_\_\_\_ kan du söka efter den katalog som du vill att Sender XC ska bevaka. Förslag på sökvägar för respektive styrsystem finns i användarhandledningen (kapitel 8 och 9).

#### 5.3 Spara sökvägar

När sökvägarna är ifyllda sparar du dina inställningar genom att välja OK.

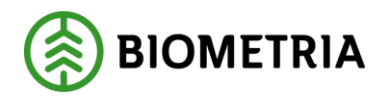

# 6 Nu är Sender XC klar att använda!

En ikon wed namnet Sender XC har skapats på datorns skrivbord samt under Startknappen i Windows.

OBS! Tidigare versioner av Sender (3.0) behöver inte avinstalleras i samband med installationen av Sender XC.

# 7 Kontaktinformation

För mer information kontaktar du Biometrias support: e-post: <u>drivning.support@biometria.se</u> alt. tfn: 010-228 59 00 (välj Drivning)